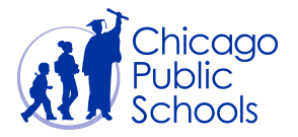

# Table of Contents

| Introduction                                | 2  |
|---------------------------------------------|----|
| Initial Logon                               | 3  |
| Email Confirmation                          | 3  |
| Accept CPS Policies                         | 6  |
| Accept Disclaimer and Terms and Conditions  | 7  |
| Accept Ethics Policy                        | 8  |
| Accept Indebtedness Policy                  | 9  |
| Accept Purchase Orders Terms and Conditions | 10 |
| Change Password                             | 13 |
| Supplier Portal Home Page                   | 15 |
| Home Page                                   | 15 |
| View Acceptance Status                      | 15 |

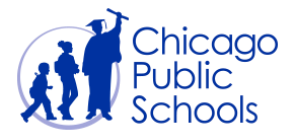

#### Introduction

Chicago Public Schools (CPS) Supplier Collaboration Network is available to all current suppliers. This application enhances the exchange of information and enables secure transactions between CPS and our suppliers using the Internet and our Oracle Supplier Portal. Suppliers can monitor purchase orders, invoices and payments.

This User Guide is designed to assist you with learning the functionality of the Oracle Supplier Portal. There is an abundance of functionality that exists within the Oracle Supplier Portal.

When utilizing this functionality, please ensure that you use Internet Explorer as your Browser.

Suppliers should designate users to ensure all data is entered correctly and maintained in their profile management. Other supplier contacts / users may be added by the Supplier's *Primary User* so that the system may be accessed and communications are possible between CPS buyers and the supplier users. Once a *User* establishes a password for his or her Organization, he or she assumes responsibility for the confidentiality and intended use of the CPS Oracle Supplier Collaboration Portal.

*P*lease review this User Guide. If you have any questions regarding your participation with this application or questions about the Supplier Portal functionality, please contact the Department of Procurement & Contracts at <u>Purchasing@cps.edu</u>.

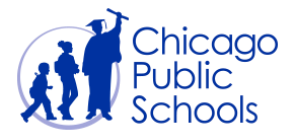

#### Initial Logon

Once your request to register a supplier user is approved by Chicago Public Schools, you will receive an email with login credentials and temporary password. You should follow the steps below to successfully confirm your registration and to use the portal.

#### **Email Confirmation**

| Step | Action                                                                                  |
|------|-----------------------------------------------------------------------------------------|
| 1.   | Open your "Confirmation of Registration" email                                          |
|      | This email will be sent to the email address provided on the user account request form. |

An example of the "Confirmation of Registration" email is displayed below:

-----Original Message-----

From: Oracle Workflow Mailer

Sent: Wednesday, June 27, 2012 1:57:47 PM

To: OSCAR JIMENEZ

Subject: FYI: Chicago Public Schools Supplier Collaboration Network: Confirmation of Registration

To ABC XYZ Sent 27-JUN-2012 13:57:12 ID 37399385

You have been registered at Chicago Public Schools for access to their supplier collaboration network. You can <u>log on</u> with the username <u>ABC@XYZ.COM</u> and the password Ka3#FEA3.

When you first log on, you will be required to change your password for security purposes. Contact <u>administrator</u> for additional information.

Thank you.

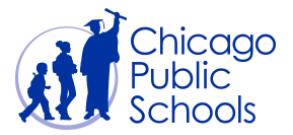

| Step | Action                                                                                                    |
|------|----------------------------------------------------------------------------------------------------|
| 2.   | Click on the log on link to access the CPS Supplier Portal Website Page.                                                                                                    |
|      | You can access the Supplier Portal page either through <u>https://supplier.cps.edu</u> or directly by clicking the <u>log on</u> link contained in your registration confirmation email. |

#### The CPS Supplier Portal website is displayed.

| Chicago<br>Public Welcome Training Contact<br>Schools                                                                                                    |
|----------------------------------------------------------------------------------------------------|
| CPS Supplier Portal                                                                                                    |
| Welcome to the CPS Supplier Portal Home Page. Chicago Public Schools has a district-wide initiative for paperless collaboration with our Suppliers.<br>This portal is designed to enhance communication with our Suppliers by enabling all registered Supplier Portal users to electronically access<br>approved purchase orders and to review purchase order history, invoices and payment status. |
| Supplier Login Reset Password                                                                                                    |
| Please log in to the CPS Supplier Portal using the above "Login" link. Click on the "Lost Password" link to reset your account password.                                                                                                    |
| Have you registered? Register                                                                                                    |
| In order to facilitate electronic communication with Suppliers, CPS requires all Suppliers to register on this portal. If you haven't registered your<br>business with the CPS Supplier Portal yet, please do so now.                                                                                                    |
| The registration process is simple:                                                                                                    |
| <ul> <li>Click on the "Register" link.</li> <li>Complete all required fields as indicated on the form provided.</li> <li>When you are finished, click "Submit".</li> </ul>                                                                                                    |
| That's it! Your registration will be processed within one business day. As soon as processing is complete, you will receive an e-mail confirmation with<br>your username (your e-mail address), temporary password and instructions to login.                                                                                                    |

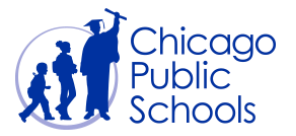

| Step | Action             |                                                                |
|------|--------------------|----------------------------------------------------------------|
| 3.   | Click on the Login | button. This will open the Supplier Portal Login page in a new |
|      | tab.               |                                                                |

| Chicago<br>Public<br>Schools |              |                                                 |
|------------------------------|--------------|-------------------------------------------------|
| CPS Supplier Portal - Login  |              |                                                 |
| Email Address<br>Password    | Login Cancel |                                                 |
| Privacy Statement            |              | Copyright (c) 2006, Oracle. All rights reserved |
|                              |              |                                                 |
|                              |              |                                                 |
|                              |              |                                                 |
|                              |              |                                                 |
|                              |              |                                                 |
|                              |              |                                                 |
|                              |              |                                                 |
|                              |              |                                                 |
|                              |              |                                                 |
|                              |              |                                                 |
|                              |              |                                                 |
|                              |              |                                                 |
|                              |              |                                                 |
|                              |              |                                                 |

| Step | Action                                                                                                    |
|------|----------------------------------------------------------------------------------------------------|
| 4.   | Enter the <b>User Name</b> (Email Address)<br>This is the email address that you entered on the account request form.       |
| 5.   | Enter the <b>Password</b><br>This is the temporary password that you were assigned in the<br>registration acceptance email. |
| 6.   | Click the Login button                                                                                                    |

Upon initial login or if you haven't accepted all of the CPS Policies, you will be re-directed to the Policies Acceptance Page.

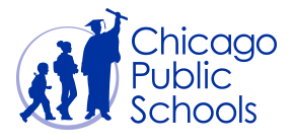

### **Accept CPS Policies**

You will need to review and accept the various policies to comply with Code of Ethics, Indebtedness, Purchase Order Terms and Conditions, and Portal Usage.

| ORACLE                                                                                                    |               |                                    |
|----------------------------------------------------------------------------------------------------|---------------|------------------------------------|
| Policies Acceptance Page                                                                                                    |               |                                    |
| Supplier Namer : XYZ CORP Supplier Number : 99999<br>VOTE You must accept the following policies before you may enter the site. | User Name :   | Cancel<br>abc@xyz.com              |
| View Policy                                                                                                    |               |                                    |
| Select Policy Name                                                                                                    |               |                                    |
| <ul> <li>Disclaimer and Terms and Conditions</li> </ul>                                                                         |               |                                    |
| Ethics Policy                                                                                                    |               |                                    |
| <ul> <li>Indebtedness Policy</li> </ul>                                                                                         |               |                                    |
| Purchase Orders Terms and Conditions                                                                                            |               |                                    |
|                                                                                                    |               | Cancel                             |
| Privacy Statement                                                                                                    | Copyright (c) | 2006. Oracle. All rights reserved. |

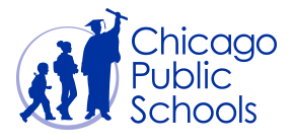

# Accept Disclaimer and Terms and Conditions

| Step | Action                                                                            |
|------|-----------------------------------------------------------------------------------|
| 1.   | Select 'Disclaimer and Terms and Conditions' and click on View Policy. The policy |
|      | document will be displayed.                                                       |

| ORACL                 | E.                         |                                                                                                    |                                  |
|-----------------------|----------------------------|----------------------------------------------------------------------------------------------------|----------------------------------|
| Welcome to the Suppli | ier Portal User Policies A | Acceptance                                                                                                    |                                  |
| Disclaimer and Terr   | ms and Conditions          |                                                                                                    |                                  |
| CNOTE Du chaskin      | a the bay and tuning you   | winitials you indicate that you have read, understand and arread to the Disclaimer and Terms and Conditions sho  | we on this page                  |
| VINCTE By Checkin     | itials                     | in initials, you indicate that you have read, understood and agreed to the discramer and remis and conditions sh | Cancel (Beturn                   |
|                       |                            |                                                                                                    | Cancel/Return                    |
|                       |                            |                                                                                                    | <u></u>                          |
|                       |                            |                                                                                                    |                                  |
|                       | 3/10/2017                  | Disclaimer                                                                                                    |                                  |
|                       |                            |                                                                                                    |                                  |
|                       | Chicago Pu                 | ublic Schools Disclaimer                                                                                         |                                  |
|                       |                            |                                                                                                    |                                  |
|                       |                            |                                                                                                    |                                  |
|                       |                            | DICCLAIMED AND TEDMC & CONDITIONS                                                                                |                                  |
|                       | Section:                   | DISCLAIMER AND TERMS & CONDITIONS                                                                                |                                  |
|                       | Board Report:              | Date Adopted: September 27, 2004                                                                                 |                                  |
|                       |                            |                                                                                                    |                                  |
|                       |                            |                                                                                                    |                                  |
|                       |                            | DISCLAIMER                                                                                                    |                                  |
|                       | The Board maintains        | this ISupplier site ("the Site") as a courtesy to its vendors. You may not distribute, modify, transmit,         |                                  |
|                       | reuse, re-post, or use     | e the content of the Site without the Board's written permission. Your access to and use of the Site is          | · · ·                            |
|                       |                            |                                                                                                    |                                  |
| Privacy Statement     |                            | Copyright (e) 20                                                                                                 | 06, Oracle. All rights reserved. |

| Step | Action                                                                                                    |
|------|----------------------------------------------------------------------------------------------------|
| 2.   | Read through the policy and confirm your acceptance at the top of the window.                                               |
|      | Click the I Accept checkbox option, enter your Initials and click the ACCEPT button.                                        |
|      | You will be redirected to the Policies Acceptances Page where the remaining unaccepted policies, if any, will be displayed. |

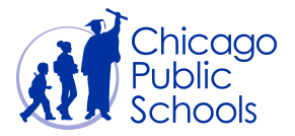

#### Accept Ethics Policy

| Step | Action                                                                       |
|------|------------------------------------------------------------------------------|
| 1.   | Select 'Ethics Policy' and click on View Policy. The policy document will be |
|      | displayed.                                                                   |

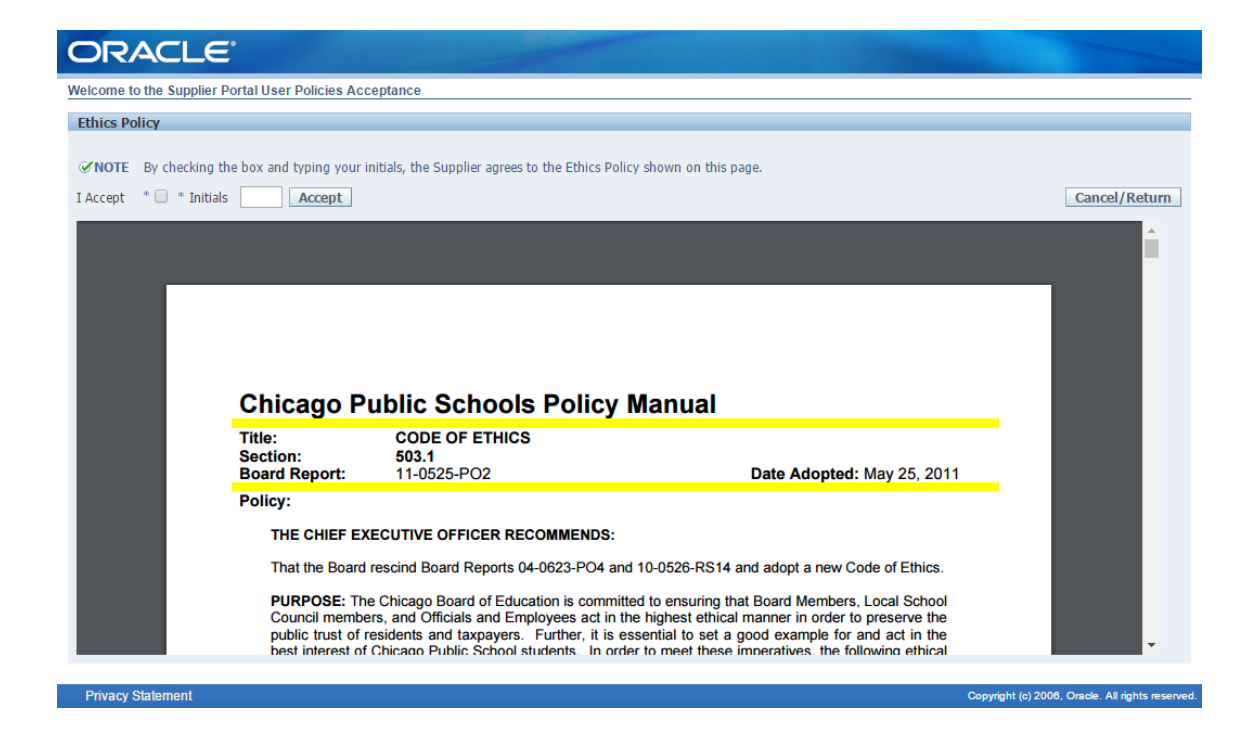

| Step | Action                                                                                                    |
|------|----------------------------------------------------------------------------------------------------|
| 2.   | Read through the policy and confirm your acceptance at the top of the window.                                      |
|      | Click the I Accept checkbox option, enter your Initials and click the ACCEPT button.                               |
|      | You will be redirected to the Policies Acceptances Page where the remaining unaccepted policies will be displayed. |

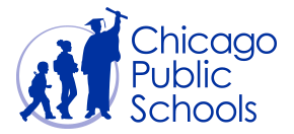

#### Accept Indebtedness Policy

| Step | Action                                                                             |
|------|------------------------------------------------------------------------------------|
| 1.   | Select 'Indebtedness Policy' and click on View Policy. The policy document will be |
|      | displayed.                                                                         |

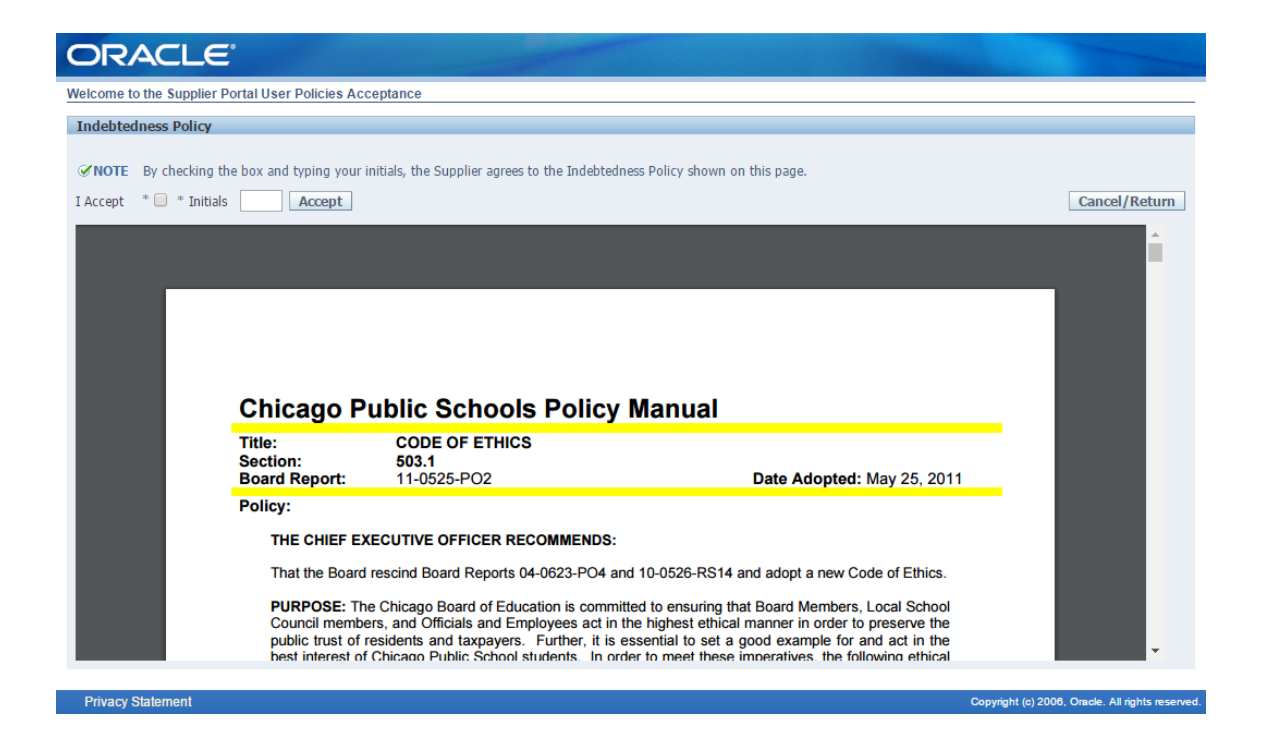

| Step | Action                                                                                                    |
|------|----------------------------------------------------------------------------------------------------|
| 2.   | Read through the policy and confirm your acceptance at the top of the window.                                      |
|      | Click the <b>I Accept</b> checkbox option, enter your Initials and click the <b>ACCEPT</b> button.                 |
|      | You will be redirected to the Policies Acceptances Page where the remaining unaccepted policies will be displayed. |

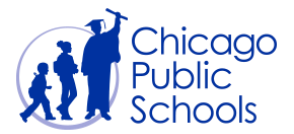

#### Accept Purchase Orders Terms and Conditions

| Step | Action                                                                      |
|------|-----------------------------------------------------------------------------|
| 1.   | Select 'Purchase Orders Terms and Conditions' and click on View Policy. The |
|      | policy document will be displayed.                                          |

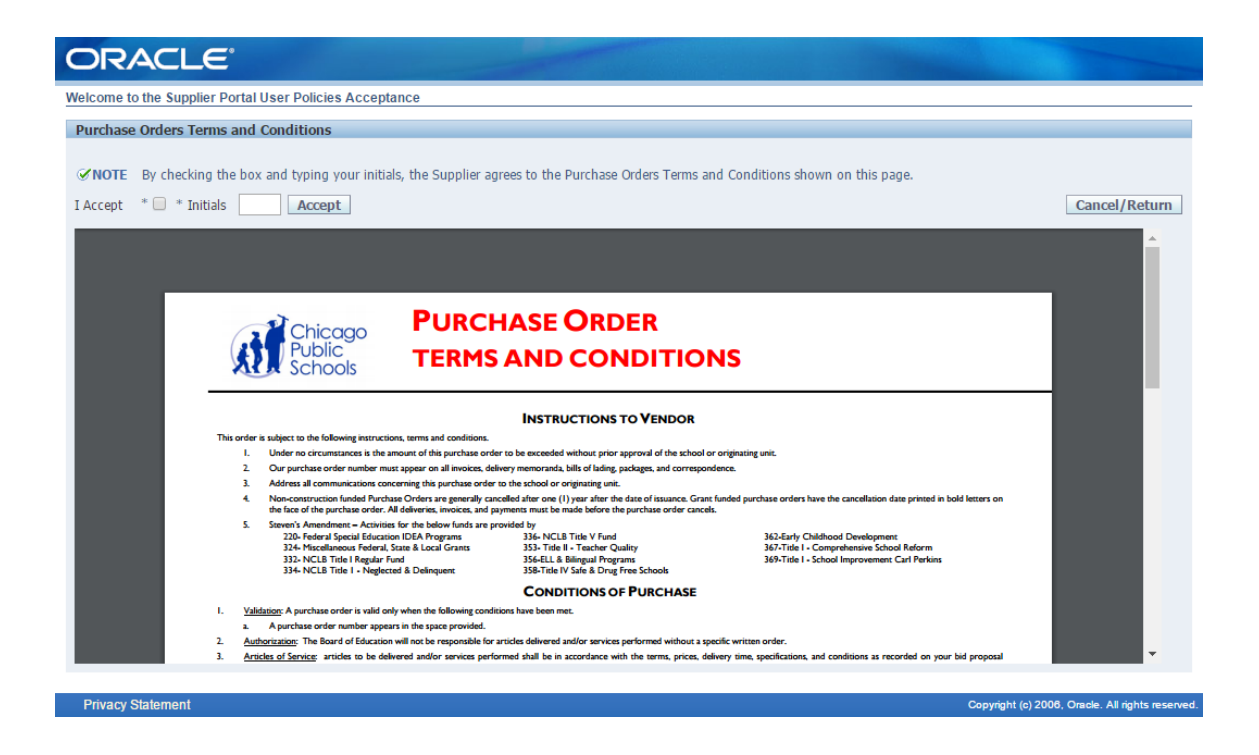

| Step | Action                                                                                                    |
|------|----------------------------------------------------------------------------------------------------|
| 2.   | Read through the policy and confirm your acceptance at the top of the window.                                      |
|      | Click the <b>I Accept</b> checkbox option, enter your Initials and click the <b>ACCEPT</b> button.                 |
|      | You will be redirected to the Policies Acceptances Page where the remaining unaccepted policies will be displayed. |

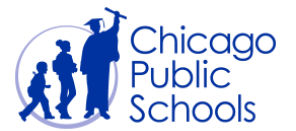

Once all policies have been accepted, you will be logged out of the system and re-directed back to the Supplier Portal Login page.

| and the second second        |              |                                                  |
|------------------------------|--------------|--------------------------------------------------|
| Chicago<br>Public<br>Schools |              |                                                  |
| CPS Supplier Portal - Login  |              |                                                  |
| Email Address<br>Password    | Login Cancel |                                                  |
| Privacy Statement            |              | Copyright (c) 2006, Oracle. All rights reserved. |

| Step | Action                                                                                                    |
|------|----------------------------------------------------------------------------------------------------|
| 4.   | Enter the User Name (Email Address)<br>This is the email address that you entered on the account request form.              |
| 5.   | Enter the <b>Password</b><br>This is the temporary password that you were assigned in the<br>registration acceptance email. |
| 6.   | Click the Login button                                                                                                    |

Enter your credentials. On validation, you will be re-directed to the Supplier Portal Home page.

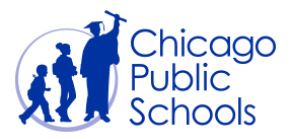

|                                              |                           |                                                       | 📑 Favorites 🔻                                                                               | Log          | out Preferences Help |  |
|----------------------------------------------|---------------------------|-------------------------------------------------------|---------------------------------------------------------------------------------------------|--------------|----------------------|--|
|                                              |                           |                                                       |                                                                                             | Logged       | In As                |  |
| Oracle Applications Home Page                |                           |                                                       |                                                                                             |              |                      |  |
|                                              |                           |                                                       |                                                                                             |              |                      |  |
| Main Menu                                    | Worklist                  |                                                       |                                                                                             |              |                      |  |
|                                              |                           |                                                       |                                                                                             |              |                      |  |
| Personalize                                  |                           |                                                       |                                                                                             |              | Full List            |  |
| 🕀 📴 CPS iSupplier Portal View Only (Supplier | From                      | Туре                                                  | Subject                                                                                     | Sent         | Due                  |  |
| Access)                                      |                           | PO Approva                                            | CPS Business Group - Standard Purchase Order                                                | <u>43, 0</u> | 2017                 |  |
|                                              |                           | PO Approva                                            | CPS Business Group - Standard Purchase Order                                                | <u>34, 0</u> | 2017                 |  |
|                                              |                           | PO Approva                                            | CPS Business Group - Standard Purchase Order                                                | <u>33, 0</u> | 2017                 |  |
|                                              |                           | PO Approva                                            | CPS Business Group - Standard Purchase Order                                                | <u>31, 0</u> | 2017                 |  |
|                                              |                           | PO Approva                                            | CPS Business Group - Standard Purchase Order                                                | <u>48, 0</u> | 2017                 |  |
|                                              |                           | PO Approva                                            | CPS Business Group - Standard Purchase Order                                                | <u>78, 0</u> | -2017                |  |
|                                              |                           | PO Approva                                            | CPS Business Group - Standard Purchase Order                                                | <u>72, 0</u> | -2017                |  |
|                                              |                           | PO Approva                                            | CPS Business Group - Standard Purchase Order                                                | 46, 0        | -2017                |  |
|                                              |                           | PO Approva                                            | CPS Business Group - Standard Purchase Order                                                | 93, 0        | -2017                |  |
|                                              |                           | PO Approva                                            | CPS Business Group - Standard Purchase Order                                                | 09, 1        | -2017                |  |
|                                              |                           | PO Approva                                            | CPS Business Group - Standard Purchase Order                                                | 47, 0        | -2017                |  |
|                                              | ✓TIP Vacatio ✓TIP Worklis | <u>n Rules</u> - Redirec<br><u>t Access</u> - Specify | t or auto-respond to notifications.<br>v which users can view and act upon your notificatio | ins.         |                      |  |
|                                              |                           |                                                       |                                                                                             |              |                      |  |

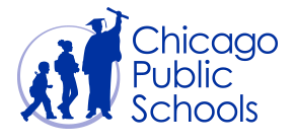

#### **Change Password**

The first time you log in or if you request your password to be rest, you will be required to change the temporary password that was emailed to you.

The Change Password page will be displayed:

| ORACLE'                                                         |               | Logout                                           |
|-----------------------------------------------------------------|---------------|--------------------------------------------------|
| Change Password                                                 |               |                                                  |
| * Current Password<br>* New Password<br>* Re-enter New Password |               |                                                  |
| * Indicates required field                                      | Submit Cancel | ere a wry.                                       |
|                                                                 | Logout        |                                                  |
| Privacy Statement                                               |               | Copyright (c) 2006, Oracle. All rights reserved. |

| Step | Action                                                                                                    |
|------|----------------------------------------------------------------------------------------------------|
| 1.   | It will prompt the user to change the password.                                                                        |
|      | In the <b>Current Password</b> field, enter the temporary password that was sent to you via email.                     |
| 2.   | Enter a new password in the <b>New Password</b> field.                                                                 |
|      | Note: Password must be at least 7 characters long.                                                                     |
| 3.   | Re-enter the new password in the Re-enter New Password field.                                                          |
| 4.   | Click the <b>Submit</b> button to commit the password change. You will be re-directed to the Supplier Portal Home page |

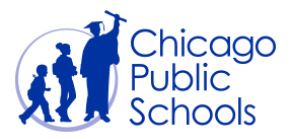

| ORACLE E-Business Suite                      |                             |                 |                                                        |              |                      |
|----------------------------------------------|-----------------------------|-----------------|--------------------------------------------------------|--------------|----------------------|
|                                              |                             |                 | 🛃 Favorites 🔻                                          |              | ogout Preferences He |
|                                              |                             |                 |                                                        | Logge        | d In As              |
| Dracle Applications Home Page                |                             |                 |                                                        |              |                      |
|                                              |                             |                 |                                                        |              |                      |
| Main Menu                                    | Worklist                    |                 |                                                        |              |                      |
|                                              | workise                     |                 |                                                        |              |                      |
| Personalize                                  |                             |                 |                                                        |              | Full List            |
| 🕀 🗀 CPS iSupplier Portal View Only (Supplier | From                        | Туре            | Subject                                                | Sen          | t 🔻 Due              |
| Access)                                      |                             | PO Approva      | CPS Business Group - Standard Purchase Order           | 43, 0        | 2017                 |
|                                              |                             | PO Approva      | al CPS Business Group - Standard Purchase Order        | <u>34, 0</u> | 2017                 |
|                                              |                             | PO Approva      | al CPS Business Group - Standard Purchase Order        | <u>33, 0</u> | ·2017                |
|                                              |                             | PO Approva      | al <u>CPS Business Group - Standard Purchase Order</u> | <u>31, 0</u> | -2017                |
|                                              |                             | PO Approva      | al CPS Business Group - Standard Purchase Order        | <u>48, 0</u> | ·2017                |
|                                              |                             | PO Approva      | al CPS Business Group - Standard Purchase Order        | <u>78, 0</u> | -2017                |
|                                              |                             | PO Approva      | al CPS Business Group - Standard Purchase Order        | 72, 0        | -2017                |
|                                              |                             | PO Approva      | al CPS Business Group - Standard Purchase Order        | 46, 0        | -2017                |
|                                              |                             | PO Approva      | al CPS Business Group - Standard Purchase Order        | 93, 0        | -2017                |
|                                              |                             | PO Approva      | al CPS Business Group - Standard Purchase Order        | 09, 1        | -2017                |
|                                              |                             | PO Approva      | al CPS Business Group - Standard Purchase Order        | 47, 0        | -2017                |
|                                              | <b>✓TIP</b> <u>Vacation</u> | Rules - Redired | ct or auto-respond to notifications.                   |              |                      |
|                                              | ✓TIP Worklist               | Access - Specif | y which users can view and act upon your notificatio   | ins.         |                      |
|                                              |                             |                 |                                                        |              |                      |
|                                              |                             |                 |                                                        |              |                      |

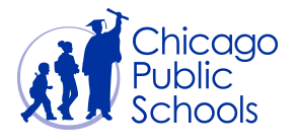

#### **Supplier Portal Home Page**

The portal is organized into two main menu options as displayed below.

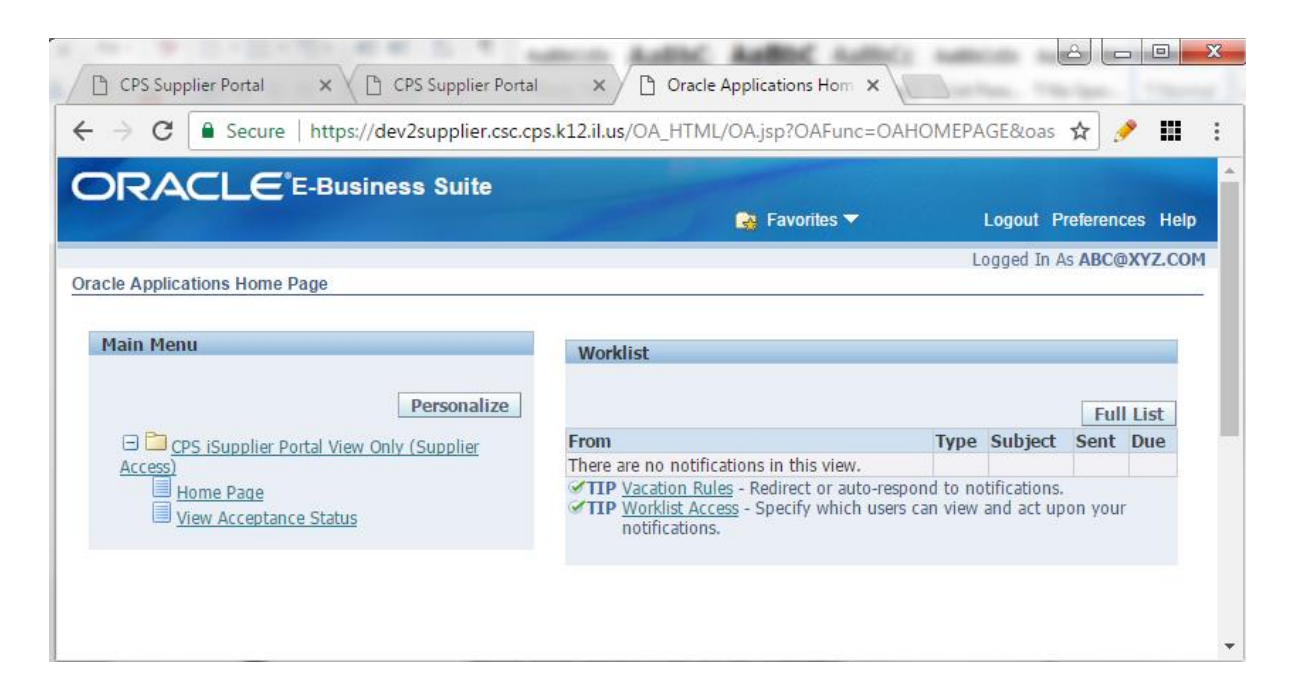

#### Home Page

Provides access to all self-service functionality available on the portal

#### View Acceptance Status

Allows users to review the policies accepted during the initial logon. Users can use this link to read the documents anytime.

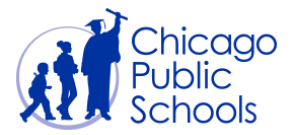

| Step | Action                                                                                                    |
|------|----------------------------------------------------------------------------------------------------|
| 1.   | Click the \pm sign to <b>expand</b> the 'CPS iSupplier Portal View Only (Supplier Access)' responsibility. |
| 2.   | Click the View Acceptance Status hyperlink.                                                                |

#### ORACLE<sup>®</sup>CPS iSupplier Portal View Only (Supplier Access) 📅 Navigator 🔻 🛛 🥁 Favorites 🔻 Home Logout Preferences Policy Acceptance Status ✓TIP Welcome to the Supplier Portal User Policies Acceptance Page. Supplier Namer : XYZ CO ABC@XYZ.COM 99999 Supplier Number : User Name : Acceptance Date Start Date End Date Acceptance Type View Policy Purchase Orders Terms and Conditions 10-May-2017 15:13:48 10-May-2017 15:13:24 10-May-2017 10-May-2017 Select Policy Name Indebtedness Policy Disclaimer and Terms and Conditions $\bigcirc$ 10-May-2017 Ethics Policy 10-May-2017 15:13:09 Ethics Policy Disclaimer and Terms and Conditions 10-May-2017 15:12:56 10-May-2017 Indebtedness Policy Disclaimer and Terms and Conditions 09-May-2017 16:41:15 09-May-2017 10-May-2017 Purchase Orders Terms and Conditions Purchase Orders Terms and Conditions 09-May-2017 16:41:11 09-May-2017 10-May-2017 10-May-2017 Indebtedness Policy 09-May-2017 16:41:08 09-May-2017 09-May-2017 10-May-2017 Ethics Policy 09-May-2017 16:41:05 Disclaimer and Terms and Conditions 09-May-2017 16:31:35 09-May-2017 09-May-2017 Purchase Orders Terms and Conditions 09-May-2017 16:31:28 09-May-2017 09-May-2017 Indebtedness Policy 09-May-2017 16:31:22 09-May-2017 09-May-2017 Ethics Policy 09-May-2017 16:18:34 09-May-2017 09-May-2017 Disclaimer and Terms and Conditions 09-May-2017 12:06:26 09-May-2017 09-May-2017 Purchase Orders Terms and Conditions 09-May-2017 12:05:50 09-May-2017 09-May-2017 09-May-2017 12:05:44 09-May-2017 09-May-2017 Indebtedness Policy Ethics Policy 09-May-2017 12:04:52 09-May-2017 09-May-2017 Home Logout Preferences

Step Action

link to return back to the home page.

| Revised on | 5/1/2017 |
|------------|----------|
|------------|----------|

Privacy Statement

Click the

Home

3.

Copyright (c) 2006, Oracle. All rights reserved